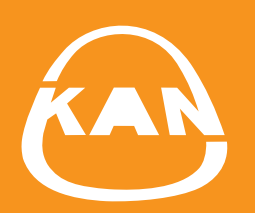

# SYSTEM KAN-therm

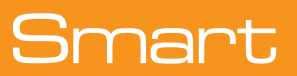

Инструкция приложения KAN Smart Control

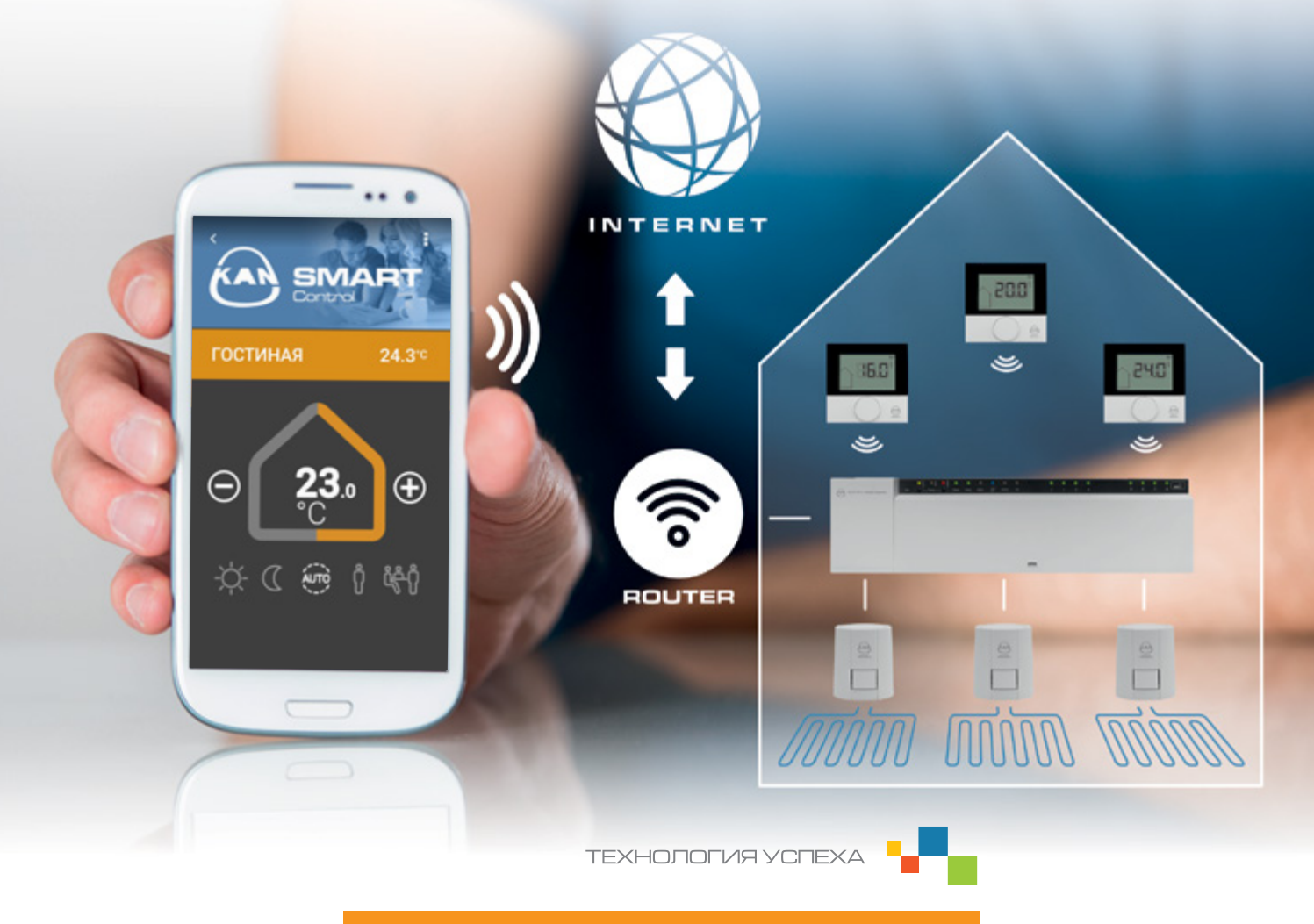

ISO **9001** 

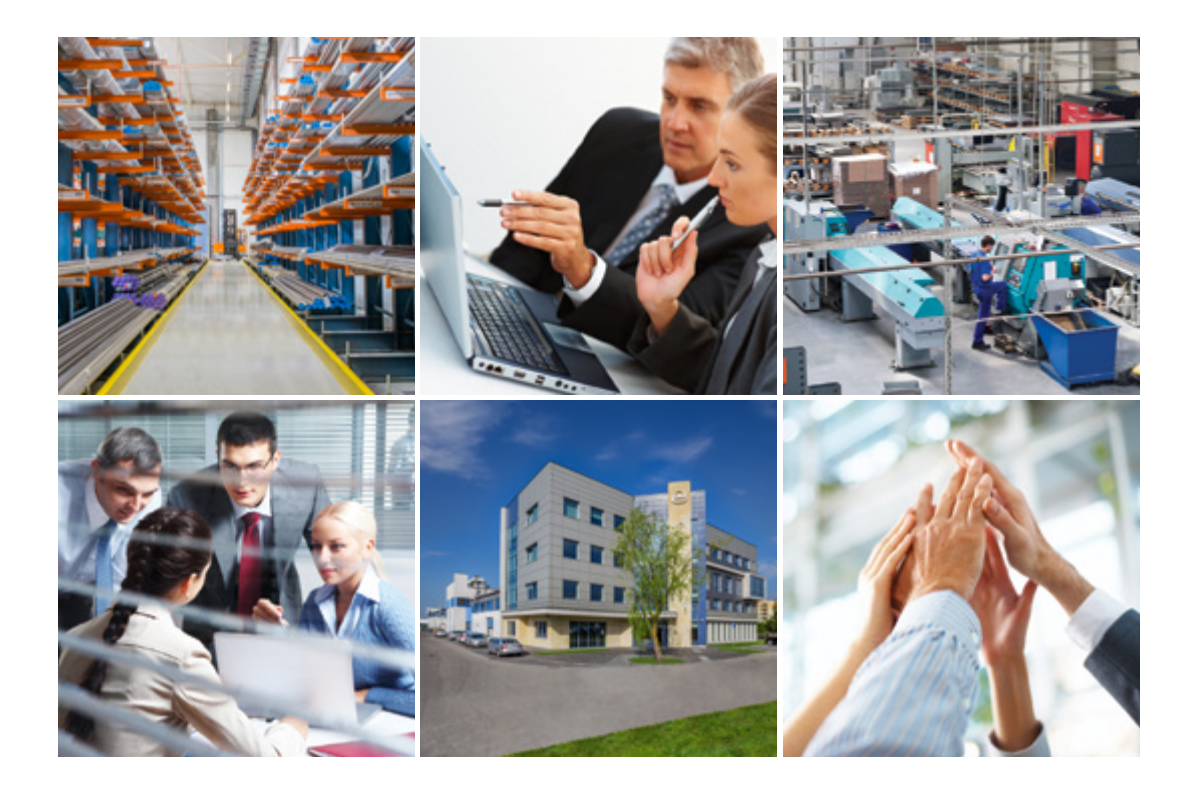

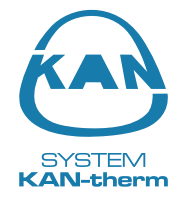

# О фирме KAN

### Инновационные систе мы в одоснабжения и о топления

Фирма КАN начала свою деятельность в 1990 году, комплексно внедрив передовые технологии в области инженерного оборудования водоснабжения и отопления.

КАN - это широко известный в Европе производитель и поставщик современных инсталляционных систем KAN-therm, предназначенных для монтажа внутреннего оборудования холодного и горячего водоснабжения, центрального и панельного отопления, а также систем пожаротушения и технологического оборудования. С самого начала фирма KAN строила свои позиции на мощном фундаменте, взяв за основу: профессионализм, качество и стратегию инновационного развития. Сегодня в ней трудятся около 600 человек, значительная часть которых - это высококвалифицированные инженерные кадры, отвечающие за разработку Системы KAN-therm, непрерывное совершенствование технологических процессов и обслуживание клиентов. Высокий профессионализм, увлеченность и преданность делу наших сотрудников гарантируют наивысшее качество продукции, производимой на предприятиях KAN.

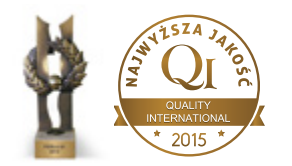

СИСТЕМА КАN-therm - Специальная награда: Жемчужина высокого качества и другие награды: Золотой Герб 2015, 2014 Распространение Системы KAN-therm осуществляется через сеть дистрибьюторов в России, Германии, Украине, Беларуси, Польше, Ирландии, Чехии, Словакии, Венгрии, Румынии, а также прибалтийских стран. Расширение новых рынков происходит настолько динамично и эффективно, что продукция с маркой KAN--therm экспортируется в 23 страны, а дистрибьюторская сеть охватывает Европу, значительную часть Азии и доходит до Африки.

Система KAN-therm - это оптимально скомплектованная инсталляционная мультисистема, включающая в себя самые современные взаимно дополняющие технические решения в области инженерного оборудования внутреннего водоснабжения и отопления, а также пожаротушения и технологического оборудования. Это превосходная реализация идеи универсальной системы, в которую заложен многолетний опыт и энтузиазм конструкторов KAN, а также строгий контроль качества сырья и готовой продукции.

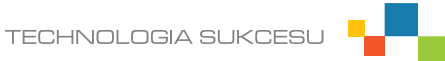

Первый пуск, если есть в наличии соединение с сетью Wi-Fi, к которой подключена клеммная колодка/базовая станция

В момент первого пуска приложение начинает поиск доступных клеммных колодок KAN Smart в сети Wi-Fi, к которой мы подключены. Приложение само ищет все клеммные колодки. Если во время первого поиска не будет найдена клеммная колодка или не будут найдены все клеммные колодки, которые у нас подключены, следует выбрать опцию "новый поиск".

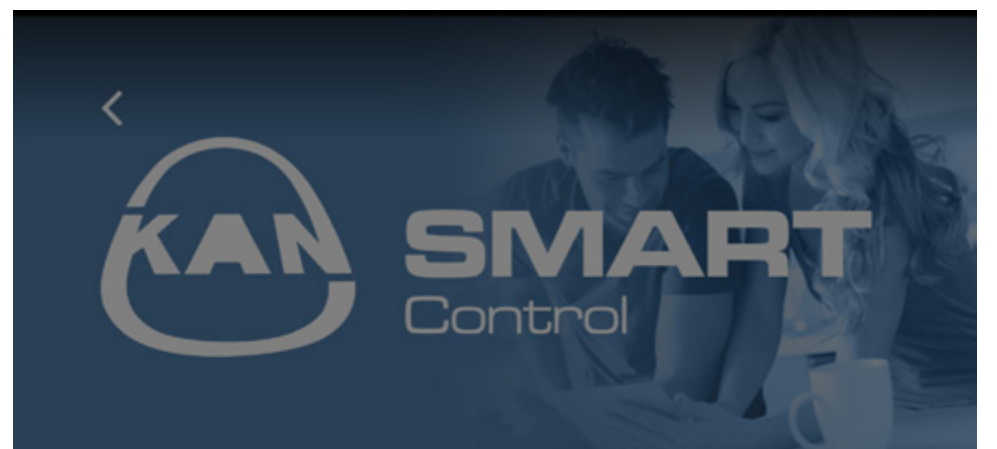

### ИНФОРМАЦИЯ

Идет поиск устройств системы KAN-therm в локальной сети.

Выберите поиск устройства, чтобы сконфигурировать его или нажмите Далее, чтобы вручную настроить приложение.

# ПОИСК УСТРОЙСТВА

новый поиск

ДАЛЕЕ

Когда будут найдены все клеммные колодки, выбираем опцию "далее".

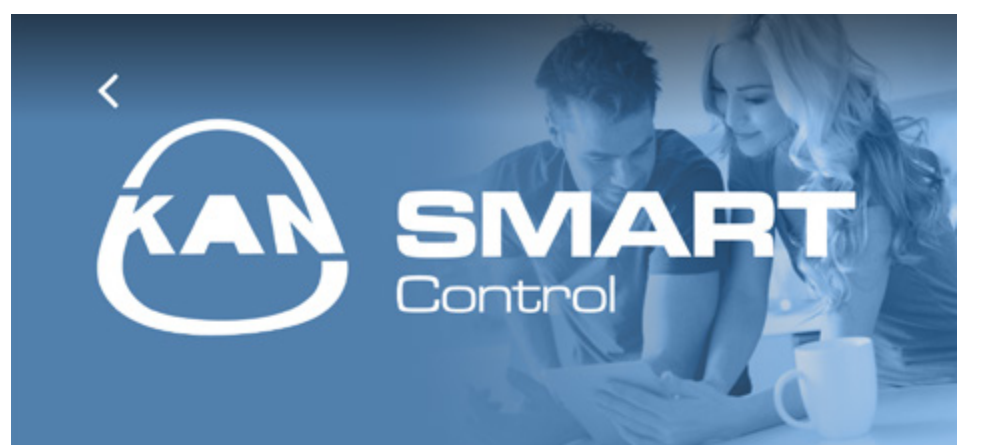

## ИНФОРМАЦИЯ

Идет поиск устройств системы KAN-therm в локальной сети.

Выберите поиск устройства, чтобы сконфигурировать его или нажмите Далее, чтобы вручную настроить приложение.

# ПОИСК УСТРОЙСТВА

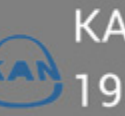

KAN-therm 192.1<u>68.123.123</u>

новый поиск

ДАЛЕЕ

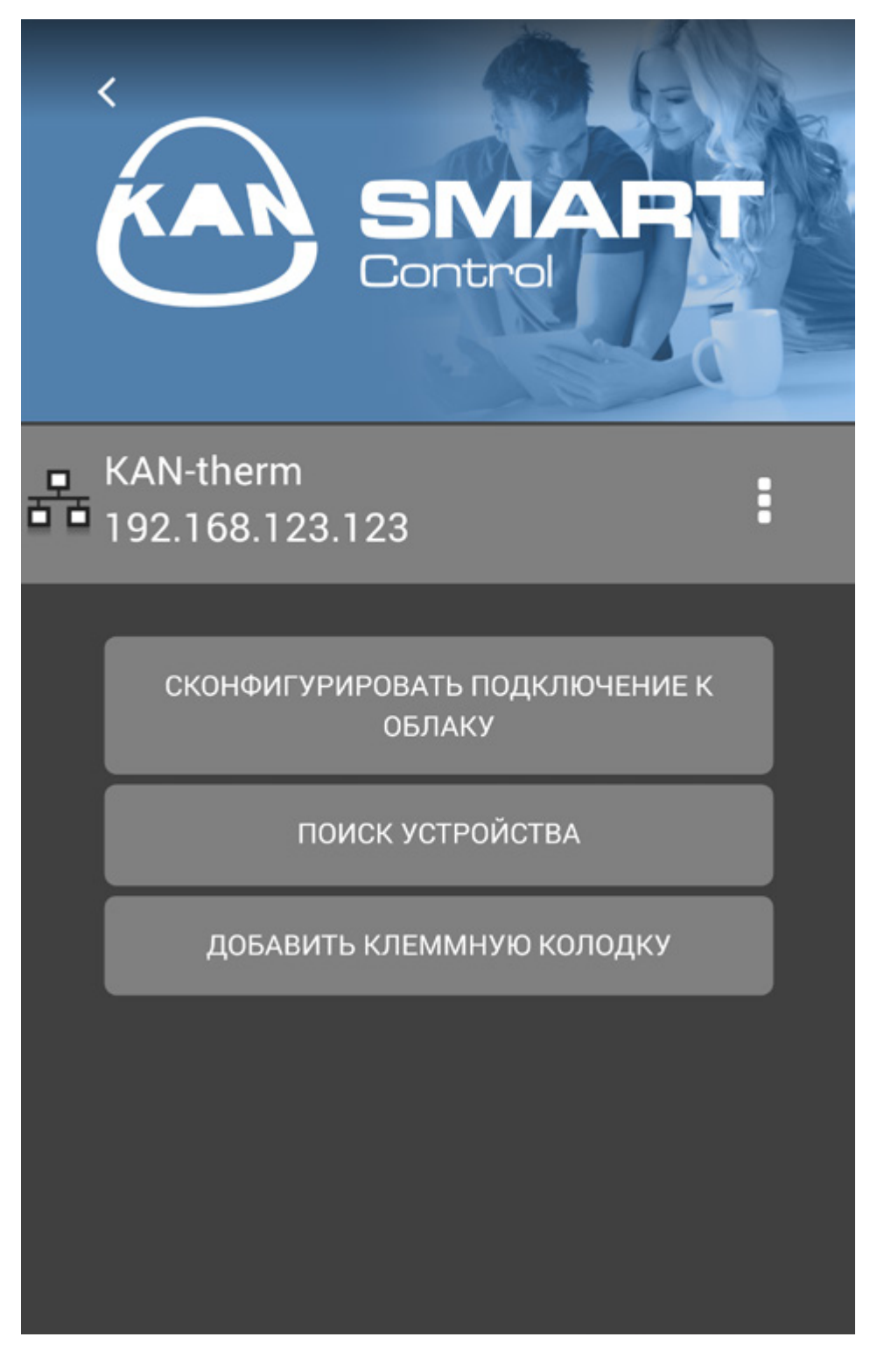

На следующем экране видим, какие клеммные колодки подключены и информацию о соединении. Чтобы перейти к виду соединения, следует нажать

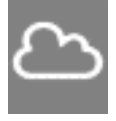

Клеммная колодка подключена через Интернет

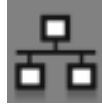

Клеммная колодка подключена через внутреннюю сеть.

Первый пуск, если нет соединения с сетью Wi-Fi (или используем сотовую связь), к которой подключена клеммная колодка/базовая станция

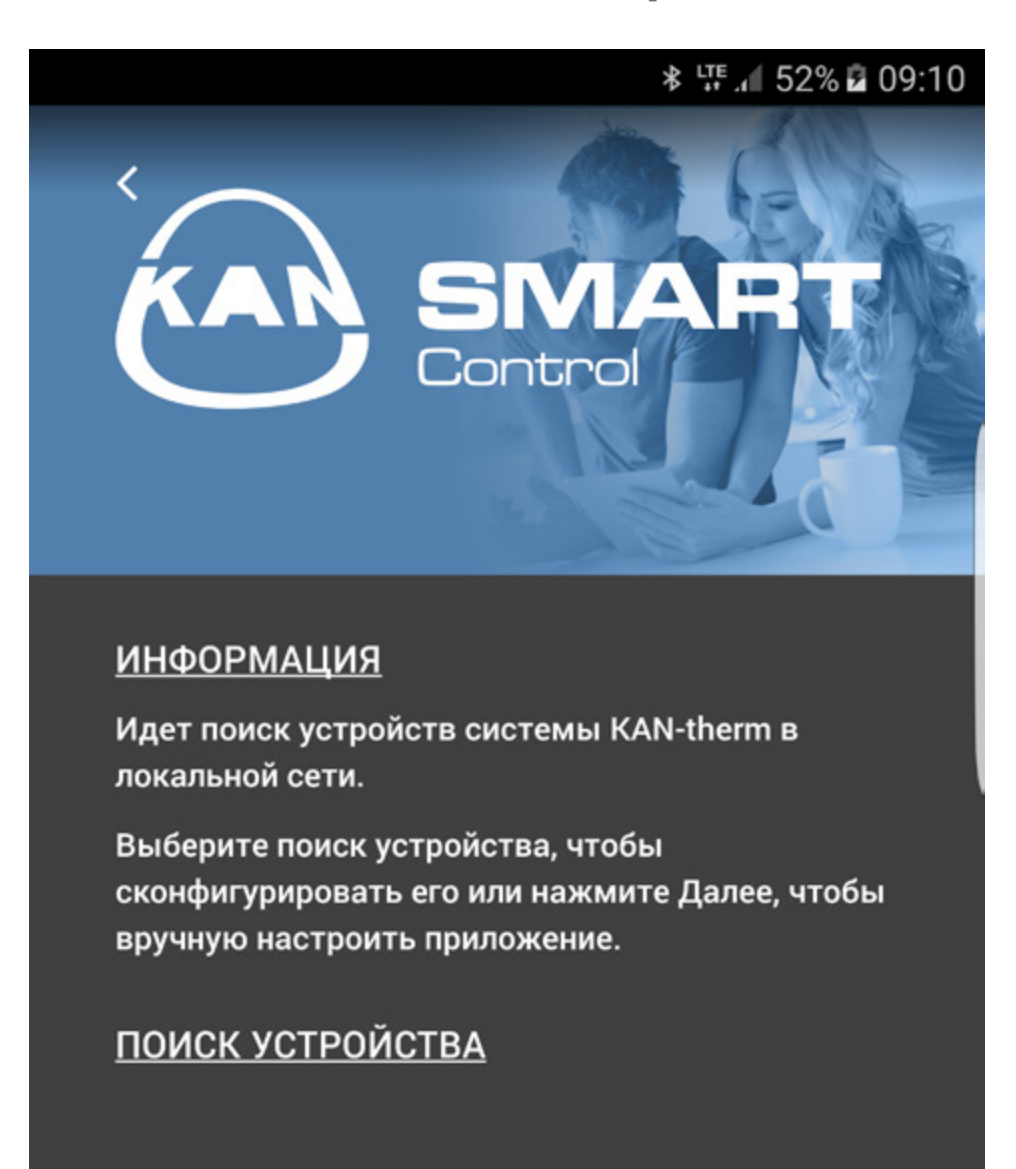

новый поиск

ДАЛЕЕ

Если нет соединения с сетью Wi-Fi, к которой подключена клеммная колодка или клеммные колодки, а также в ситуации, если используем сотовую связь, следует выбрать опцию "Далее".

Затем выбираем раздел "Доступ к облаку".

Вводим Логин (Login) и Пароль, выбираем опцию "Сохранить", а затем "Проверить подключение".

После загрузки данных, нажимаем < и переходим в раздел Помещений.

|                       | SINART<br>Control |  |
|-----------------------|-------------------|--|
|                       |                   |  |
| доступ і              | К ОБЛАКУ          |  |
| ЛОГИН:                | Капарр            |  |
| Пароль:               |                   |  |
| ПОКАЗАТЬ ПАРОЛЬ:      |                   |  |
| СОХРАНИТЬ             |                   |  |
| ПРОВЕРИТЬ ПОДКЛЮЧЕНИЕ |                   |  |
| ОТМЕНИТЬ              |                   |  |
|                       |                   |  |

## Menu użytkownika

На экране высвечивается список доступных помещений и информация о текущей температуре в каждом из них. Чтобы изменить настройки помещения, следует щелкнуть по его названию.

Если рядом с названием помещения появится значок 🥠, то это означает, что приложение потеряло связь с клеммной колодкой, к которой приписан данный термостат. Такой значок может также появиться, если термостат, установленный в данном помещении, потеряет соединение с клеммной колодкой (например, вследствие разрядки батарейки/аккумулятора).

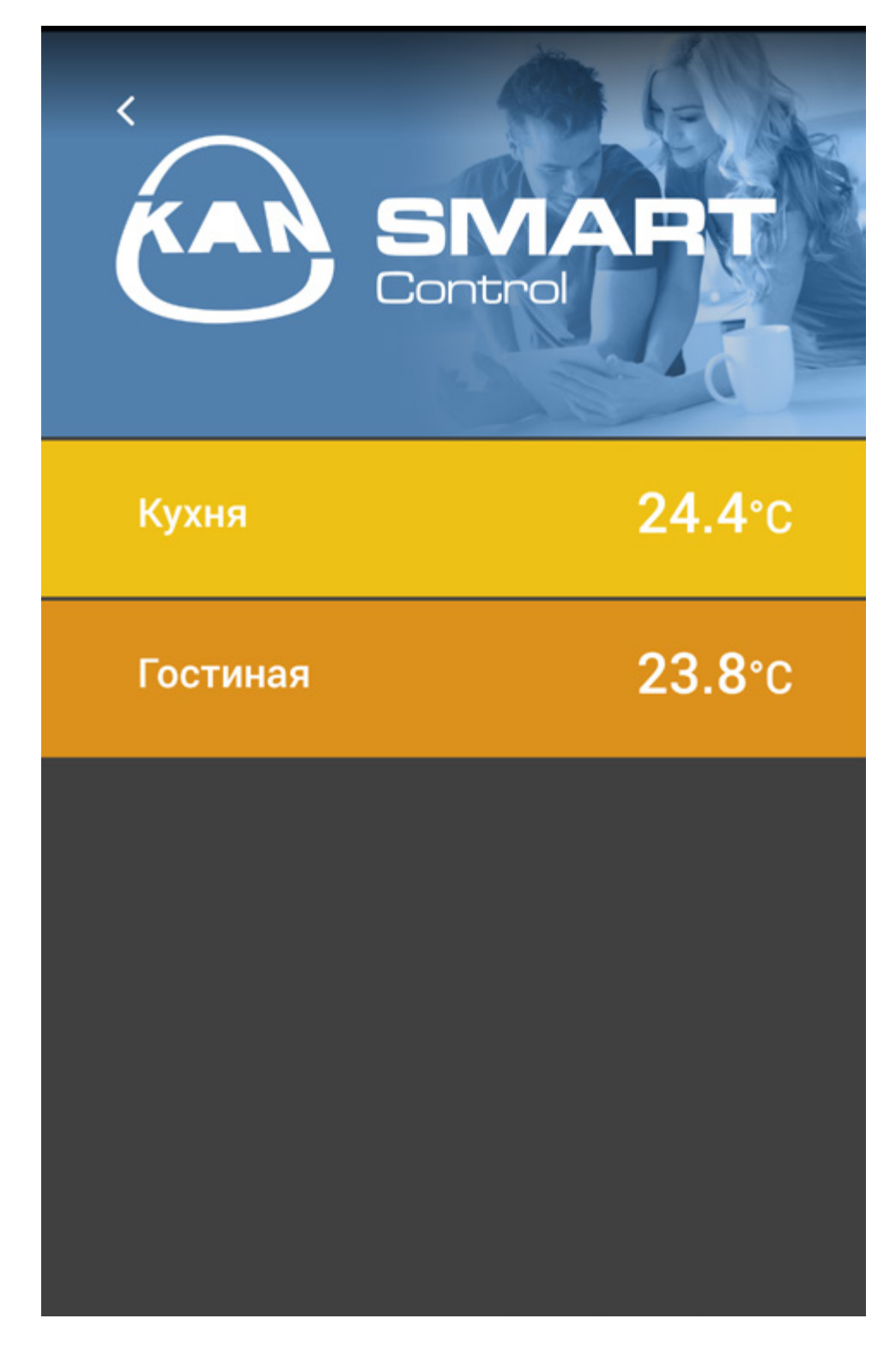

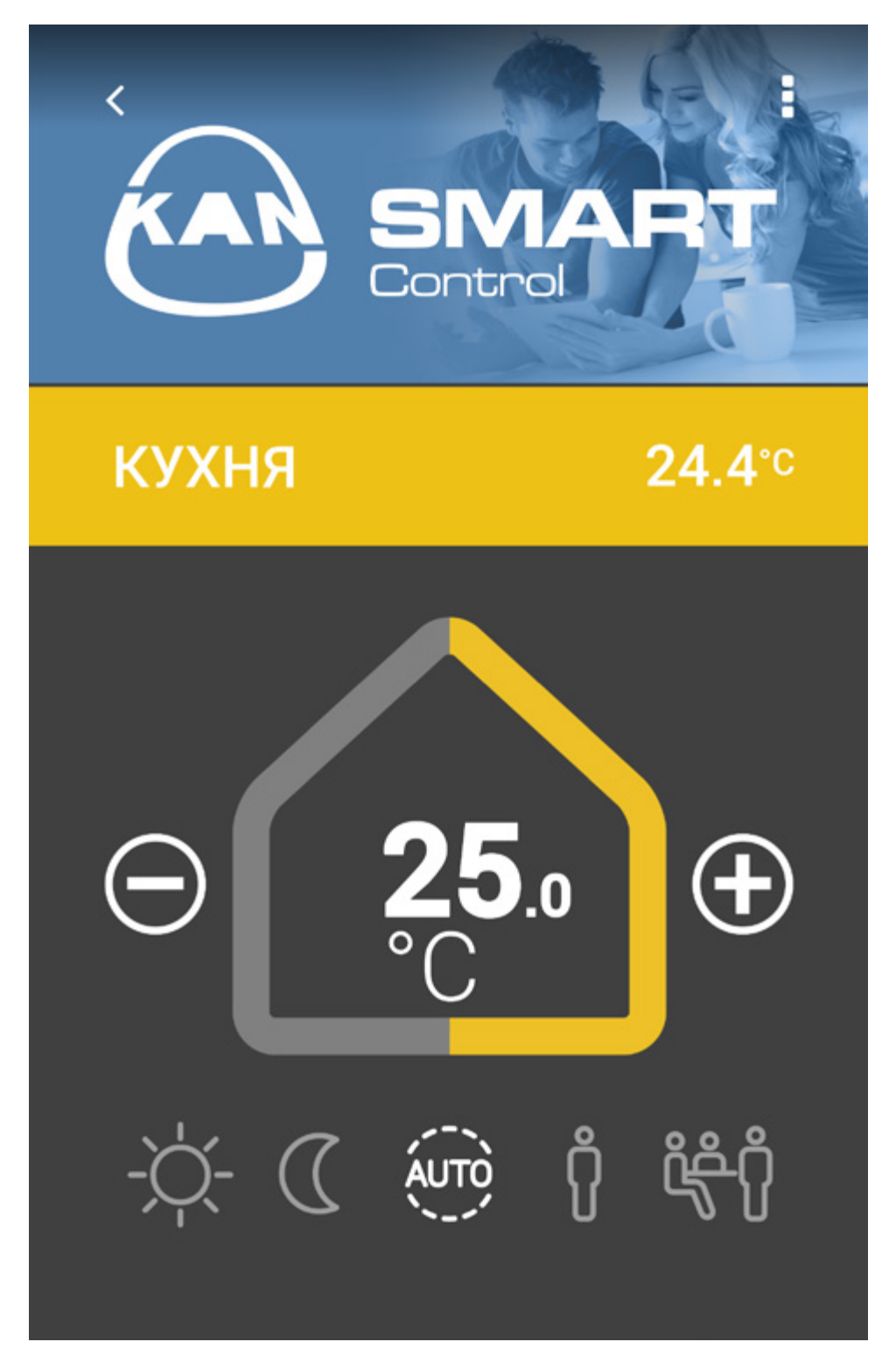

Рядом с названием помещения видим актуальную температуру.

В "домике" отображается заданная температура, которую можно регулировать в соответствии с потребностями, выбирая + или - .

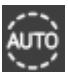

Ниже доступны стандартные программы управления:

Auto - программы комфорт и ночное понижение температуры активируются в соответствии с автоматическими настройками.

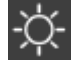

День - (стандартные настройки) непрерывная регулировка в соответствии с заданной температурой.

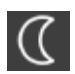

Ночь - понижение температуры в ночное время до заданного значения.

**Присутствие** - в рабочие дни используются те же периоды работы отопления, что и в выходные дни.

<del>نْج</del>ْنُ

**Вечеринка** – выключается понижение температуры (ночное понижение) на установленное величину времени.

После выбора опции "Вечеринка" мы устанавливаем период времени, в течение которого будет длиться этот режим, и нажимаем "Сохранить". Если хотим вернуться к отображению списка помещений, нажимаем

| KAR      | SIN<br>Control |          |
|----------|----------------|----------|
| Кухня    |                |          |
|          | ОСТАЛОСЬ       |          |
| $\Theta$ | 2h             | Ð        |
|          | выключить      |          |
| ОТМЕНИ   | іть сс         | ОХРАНИТЬ |
|          |                |          |

Чтобы проверить настройки помещения, следует выбрать значок меню

### МЕНЮ помещения:

- Отображается имя помещения можем изменить название помещения, которое будет видно только в нашем приложении (каждый из пользователей приложения может индивидуально на своем мобильном устройстве назвать помещения в соответствии со своими предпочтениями).
- Графика помещения можно установить, например, фото конкретного помещения, которое будет отображаться на месте верхнего голубого фона с логотипом KAN.
- Программа рабочий день можем выбрать программу поддержки комфорта в рабочий день
- Программа выходной день
   – можем выбрать программу поддержки комфорта в выходной день.

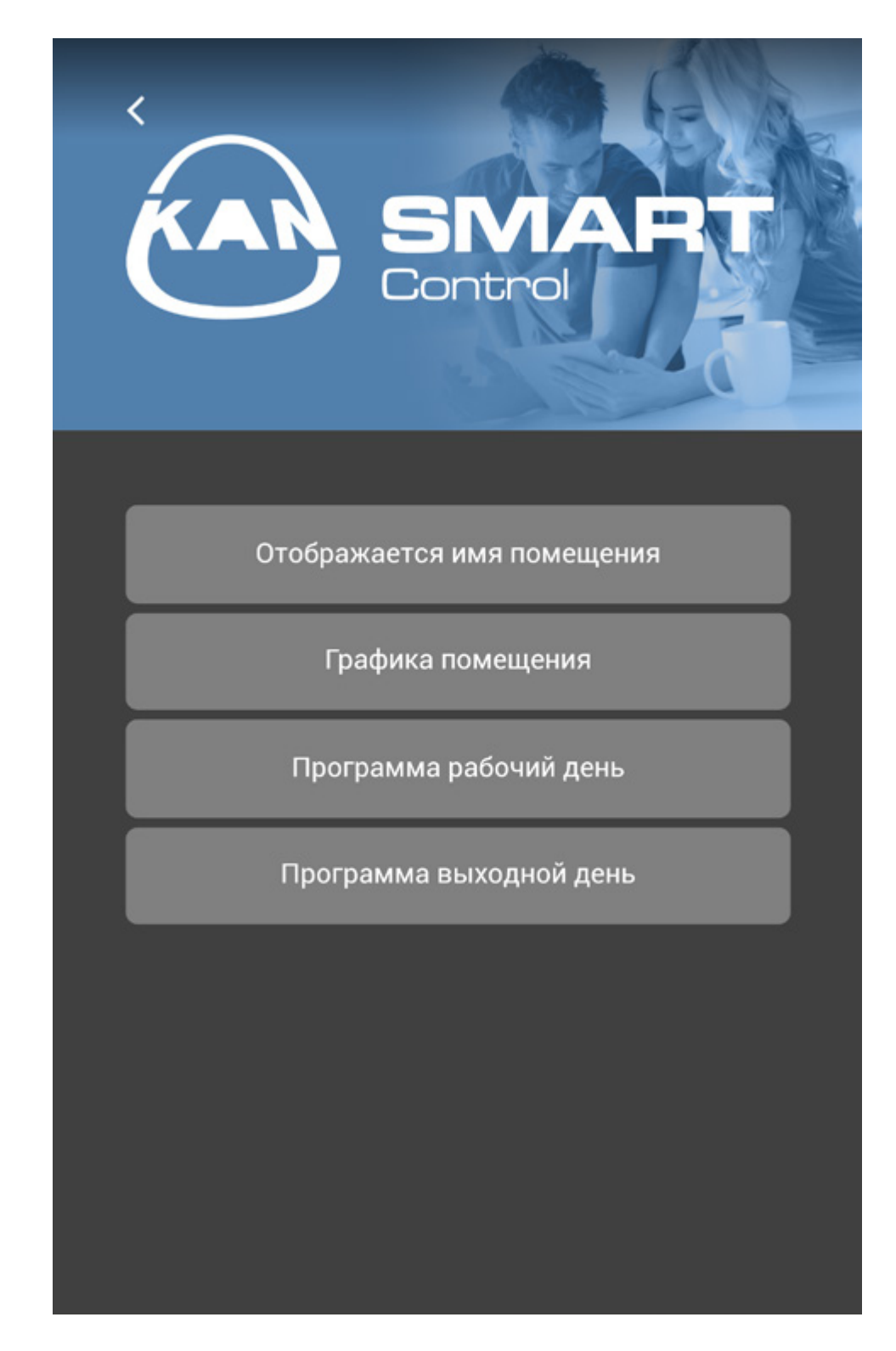

Если хотим вернуться к отображению списка помещений, нажимаем

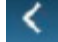

# Главное меню Если хотим войти в главное меню, нажимаем МЕНЮ KA Установить отпуск Управлять клеммными колодками Панель администратора КУХН О программе Выбор языка приложения ГОСТ

### С помощью меню можно:

- Установить программу "Отпуск"
- Управлять всеми клеммными колодками, доступными в системе управления
- \_\_\_ Войти на панель администратора

- Выбрать/изменить язык приложения
- Ознакомиться с условиями лицензии и пользования

Чтобы установить программу "Отпуск" следует выбрать опцию "установить отпуск", а затем выбрать клеммную колодку, для которой хотим установить программу.

Приложение переходит к следующему окну.

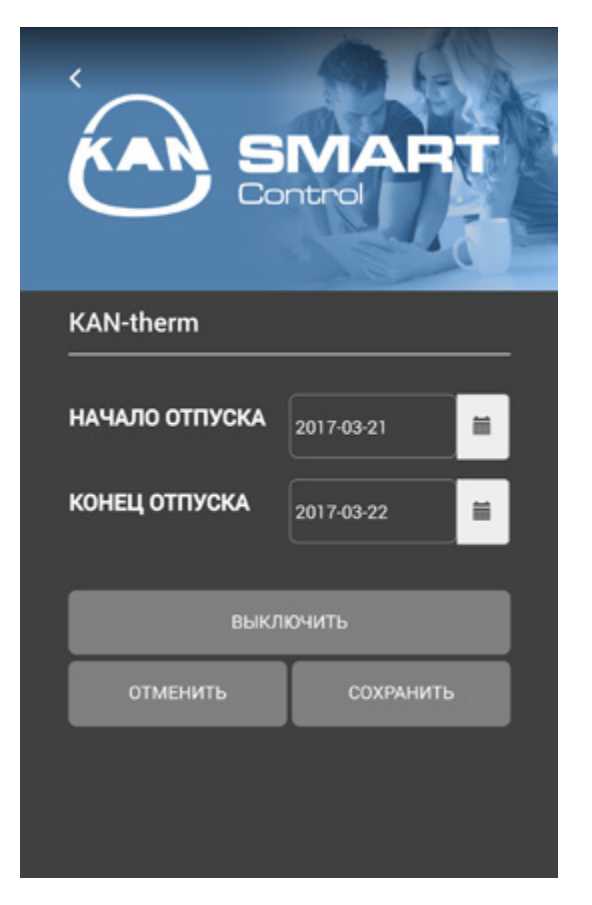

Чтобы установить программу "отпуск", определяем начало и конец отпуска, а затем нажимаем опцию "сохранить".

В окне помещений, приписанных к клеммной колодке, для которой активирована программа "отпуск" появится символ чемодана, который информирует нас, что активирована программа "отпуск".

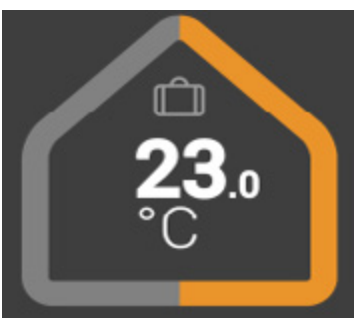

Если символ чемодана подсвечен, то режим "отпуск" в настоящее время запущен и реализуется через систему управления.

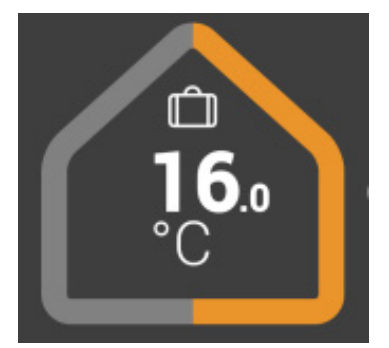

Всегда можно деактивировать установленную ранее программу "отпуск", выбрав кнопку "выключить".

Выбирая из главного меню опцию "Управлять клеммными колодками", переходим к дополнительной настройке клеммной колодки.

Можно установить соединение/связь с нашей клеммной колодкой, если не сделали это раньше. Смотрите п. 2 инструкции. Можно также найти новую клеммную колодку, которая была присоединена к действующей системе управления, выбрав опцию "Поиск устройства". Смотрите п. 1 инструкции. Можно также вручную добавить клеммную колодку, если известен IP адрес. Следует выбрать опцию "Добавить клеммную колодку" и ввести ее IP адрес. Новая клеммная колодка автоматически должна быть видна в приложении.

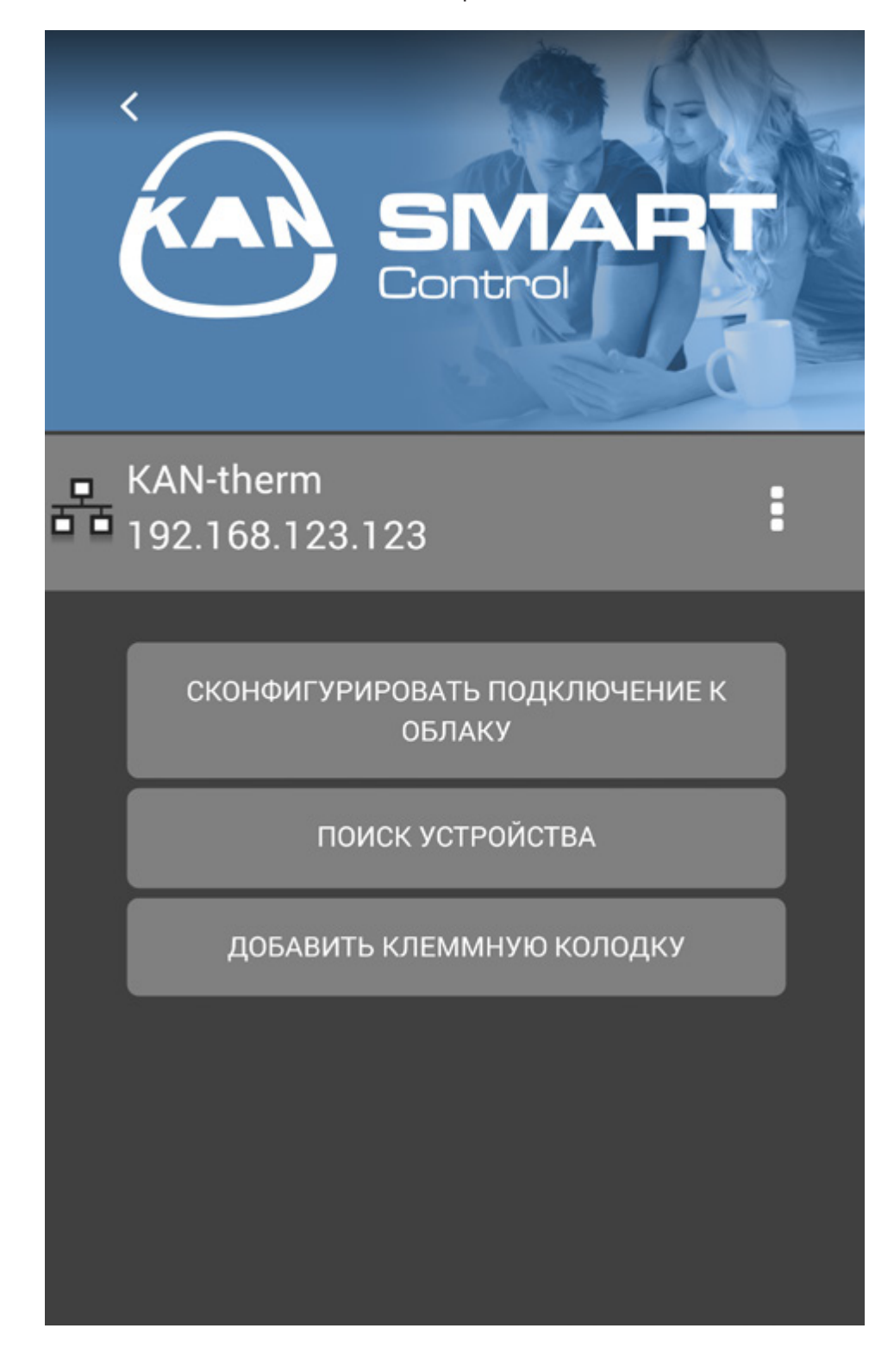

## Панель администратора

|                                                                           | SINTARE Control |  |  |
|---------------------------------------------------------------------------|-----------------|--|--|
| Введите PIN-код, чтобы перейти к<br>конфигурации выбранного<br>устройства |                 |  |  |
| PIN:                                                                      | Введите PIN-код |  |  |
|                                                                           | ДАЛЕЕ           |  |  |
|                                                                           |                 |  |  |

Панель администратора защищена PIN-кодом. По умолчанию PIN-код – это 1234. Необходимо помнить, что изменения, введенные на Панели администратора, могут влиять на правильную работу системы отопления/ охлаждения. Эти изменения должны производиться только после внимательного ознакомления с инструкцией по эксплуатации клеммной колодки, а также программы EZR-Menager. После ввода и подтверждении PIN-кода высветится список всех клеммных колодок, подключенных в системе и обнаруженных через приложение. Чтобы далее конфигурировать настройки, выбираем конкретную клеммную колодку, для которой хотим внести изменения.

В этой части приложения также можно изменить стандартный PIN-код на собственный.

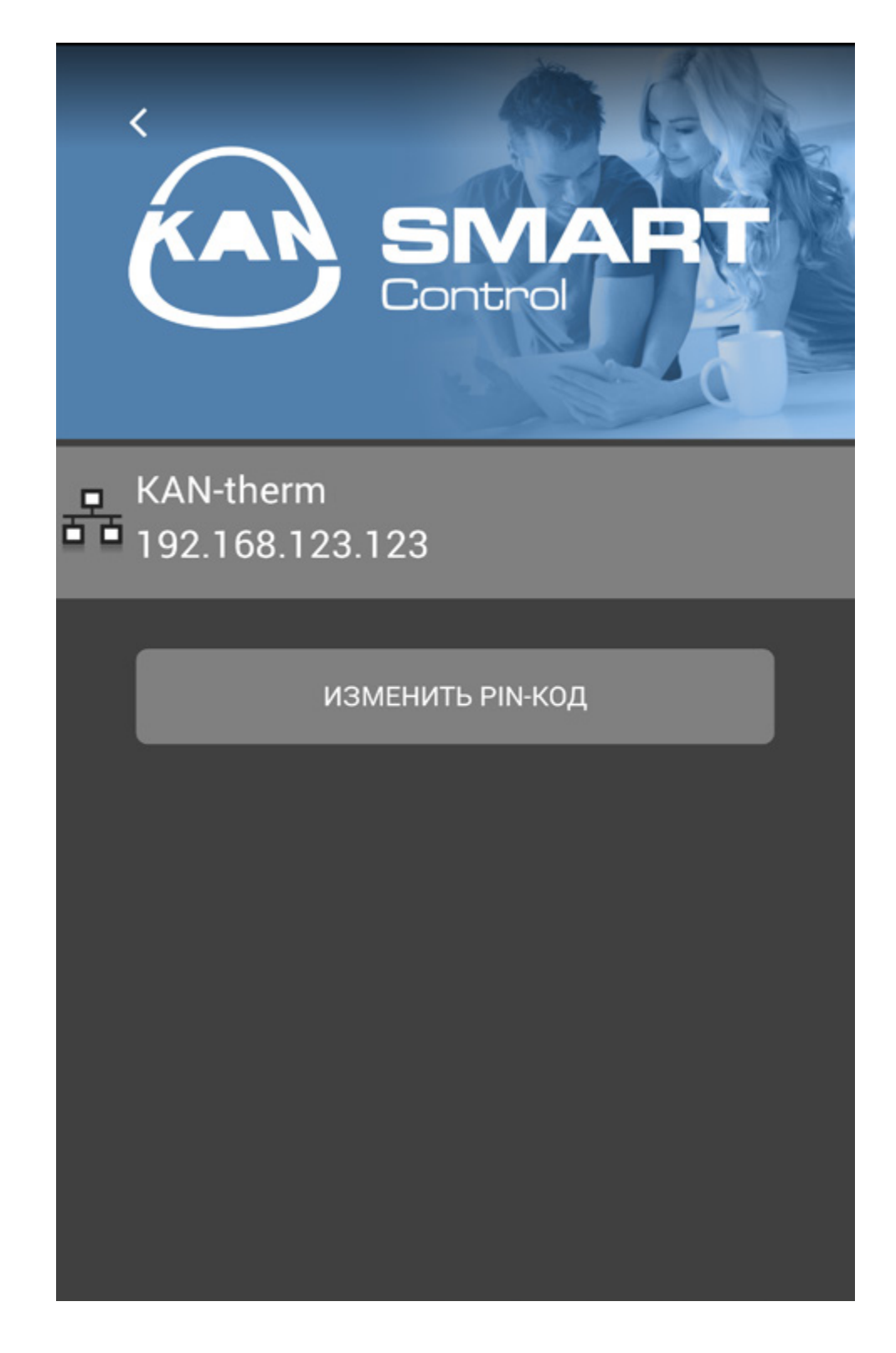

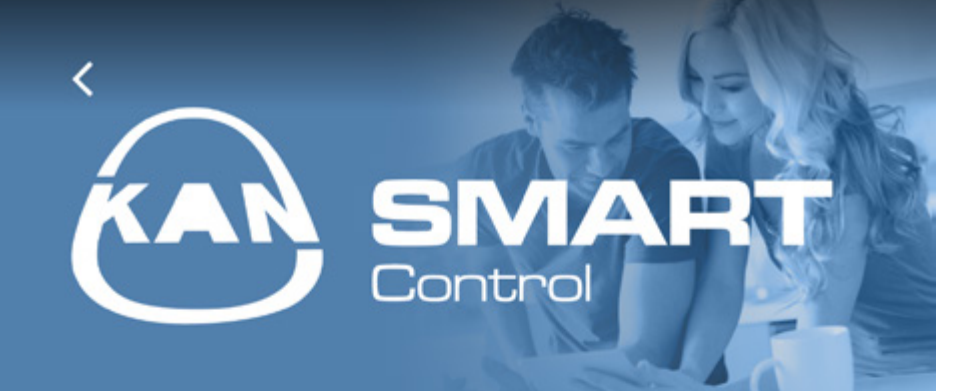

# Меню администратора

QUICK SETUP

ПРОСМОТР

ОСНОВНЫЕ НАСТРОЙКИ

НАСТРОЙКИ ПОМЕЩЕНИЯ

ПРОГРАММЫ ЕЖЕНЕДЕЛЬНЫЕ

Quick Setup – позволяет нам быстро сконфигурировать клеммные колодки и осуществить настройку основных функций.

- Просмотр позволяет просмотреть актуальную конфигурацию клеммной колодки и установить основные функции, например, дату и время.
- Основные настройки позволяют настроить основные параметры работы клеммной колодки.
- Настройки помещения позволяют изменить настройки в конкретных, выбранных помещениях.
- **Программы еженедельные** позволяют изменить еженедельные программы, которые мы устанавливаем для выбранных термостатов/помещений.

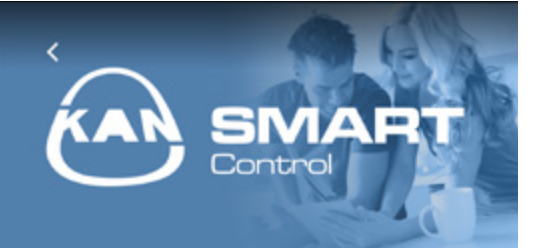

#### Просмотр

Идентификатор устройства

KAN-therm

Статус колодки в системе

Автономный

Smart Start

Активировано

Защита от мороза

Активирована

Ограничение температуры Неактивно

Вход ЕСО

Неактивный

Вход СО

Неактивный

Датчик точки росы

Неактивный

Отпуск

Выкл.

Дата и время

Сетевые настройки

Функция соединения через интернет

ОТМЕНИТЬ И ВЕРНУТЬСЯ

Статус клеммной колодки в системе - показывает, работает ли клеммная колодка (базовая станция) в независимом автономном режиме или по принципу Master/Slave (ведущий/ведомый).

Smart Start – показывает актуальный статус функции Smart Start. После активации этой функции, управляющая клеммная колодка (базовая станция) на основе многочисленных собранных данных автоматически рассчитывает необходимое время опережения включения или выключения отопления/ охлаждения с целью получения заданной температуры в течение периода, установленного пользователем.

Защита от мороза – показывает текущее состояние функции защиты системы отопления/охлаждения от замерзания. В случае активации функции защиты от мороза, система автоматически запускает процесс обогрева, если температура становится ниже минимальной температуры, установленной пользователем.

Ограничение температуры - при использовании дополнительного ограничителя температуры, в случае превышения критической температуры (статус = активно) все вентили будут закрыты. Функция защищает от повреждения деликатные напольные покрытия в результате возможного воздействия высоких температур греющей бетонной плиты.

Вход ЕСО - клеммная колодка (базовая станция) оснащена ЕСОвходом для подключения внешнего управляющего таймера. Внешний таймер управляет временем работы всей клеммной колодки – всех термостатов, подключенных к данной клеммной колодке.

Вход CO - Если используется внешний переключающий сигнал Change Over (CO) для изменения режима работы, то вся система переключается в соответствии с настройками между режимом отопления и режимом охлаждения (статус активный = система работает в режиме охлаждения). **Датчик точки росы** – в случае подключения к клеммной колодке дополнительного датчика влажности, а также обнаружения процесса конденсации на поверхности, система автоматически останавливает процесс охлаждения путем закрытия всех вентилей на распределителе.

Отпуск – опция информирует об текущем состоянии режима Отпуск.

| SMART<br>Control                |
|---------------------------------|
| Дата и время<br>                |
| Летнее время/ зимнее время      |
| Автоматическое переключение     |
| Вкл. 🔻                          |
| Временная синхронизация         |
| вручную                         |
| Часовой пояс<br>GMT +01:00 ▼    |
| <b>День</b><br>Вторник          |
| Дата (дд.мм.гггг)<br>2017-03-21 |
| Время (чч:мм)<br>13:05          |
|                                 |
| СОХРАНИТЬ И ОТМЕНИТЬ И          |

После выбора опции "Дата и время" появятся дополнительные опции.

Летнее время/ зимнее время -> Автоматическое переключение - мы можем решить, будет ли переключение на зимнее время выполняться автоматически или вручную.

Время синхронизируется автоматически, настройки можно изменить на ручной режим и ввести время самостоятельно.

| SIMART<br>Control                                                                                           |
|----------------------------------------------------------------------------------------------------|
| Сетевые настройки<br>                                                                                       |
| DHCP                                                                                                    |
| Вкл. •                                                                                                    |
| Адрес IPv4                                                                                                  |
| 192.168.123.123                                                                                             |
| Маска подсети                                                                                               |
| 23.233.23.0                                                                                                 |
| Сервер имен 10.100.96.5                                                                                     |
| Шлюз<br>192.168.123.1                                                                                       |
| Адрес МАС                                                                                                   |
| 38:DE:60:01:08:50                                                                                           |
| СОХРАНИТЬ И ОТМЕНИТЬ И<br>ОТПРАВИТЬ ВЕРНУТЬСЯ                                                               |
|                                                                                                    |
| В случае проблем с подключением<br>через Интернет можно просмотреть и<br>скорректировать Сетевые настройки. |

Можем проверить или изменить сетевые настройки.

Если опция DHCP активна (вкл.), к клеммной колодке/базовой станции будет автоматически приписан IP адрес через роутер/ switch для домашней сети. Для задания ІР адреса вручную, необходимо деактивировать опцию DHCP. Затем следует активировать поля адреса IPv4 и маски подсети для ввода изменений.

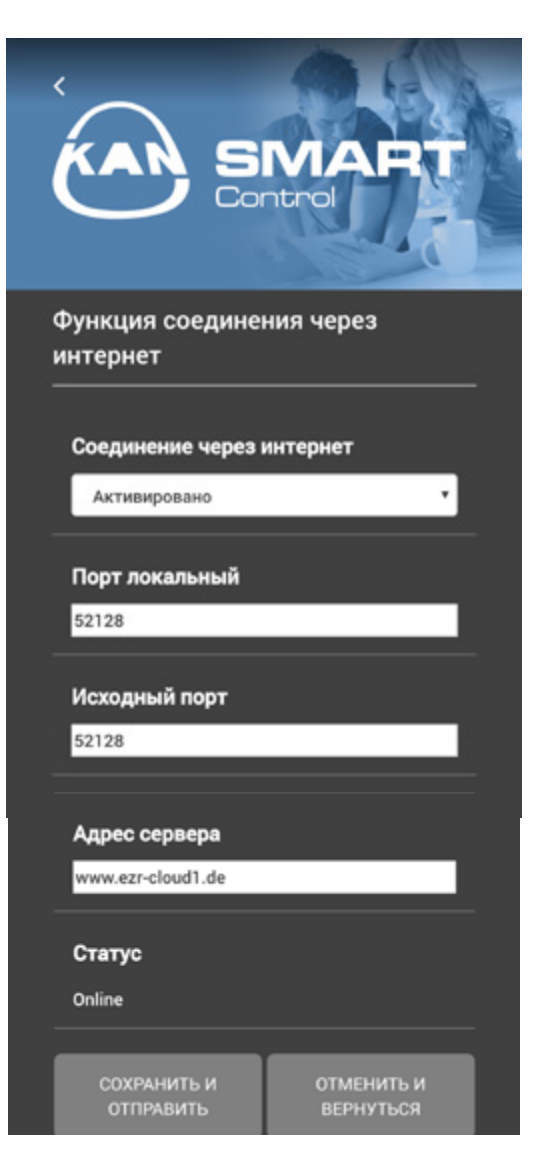

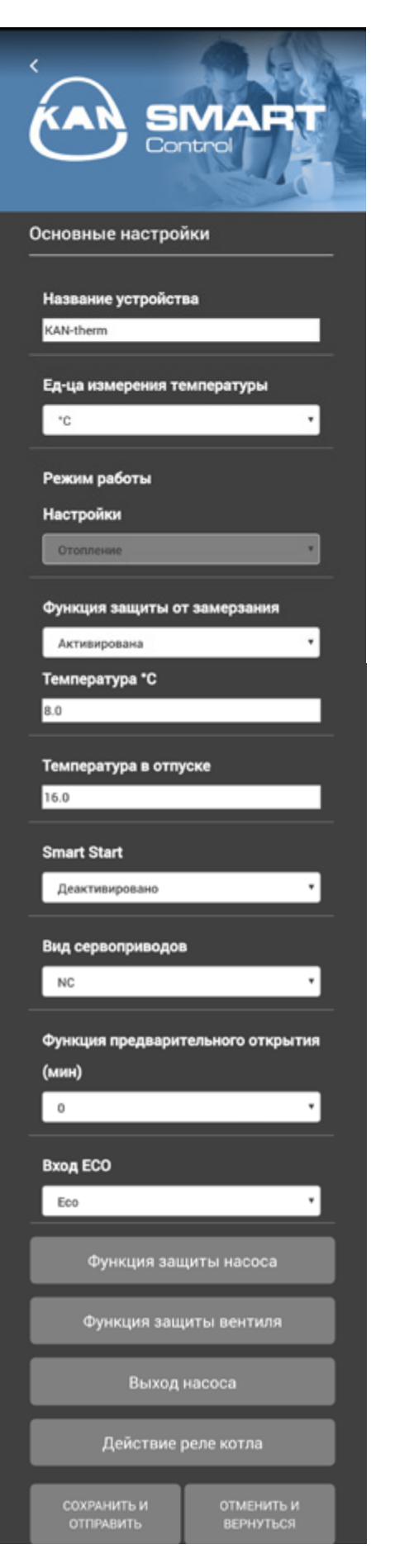

Название устройства – можно вести название для каждой клеммной колодки.

Единица температуры – можно менять с °С на °F и обратно.

Режим работы - служит для переключения между режимами отопления и охлаждения. Эта кнопка активна только тогда, когда активировано изменения режима через управление сигналом СО (Change Over). В случае использования входа изменения режима СО, в этом месте указывается актуальный статус (отопление или охлаждение.

Функция защиты от замерзания позволяет активировать/ деактивировать функцию защиты от замерзания и установить безопасную температуру.

**Температура в отпуске -** можно задать величину понижения температуры в период отпуска.

Smart Start - позволяет активировать/ деактивировать функцию Smart Start.

**Вид сервоприводов** – можно выбрать вид сервоприводов, используемых в системе.

Функция предварительного открытия (мин) – позволяет установить время, через которое после активации клеммной колодки SMART, сервоприводы будут открыты.

Вход ЕСО – позволяет выбрать, для чего должен быть использован внешний вход. Можно выбрать между режимом понижения температуры и режимом отпуск.

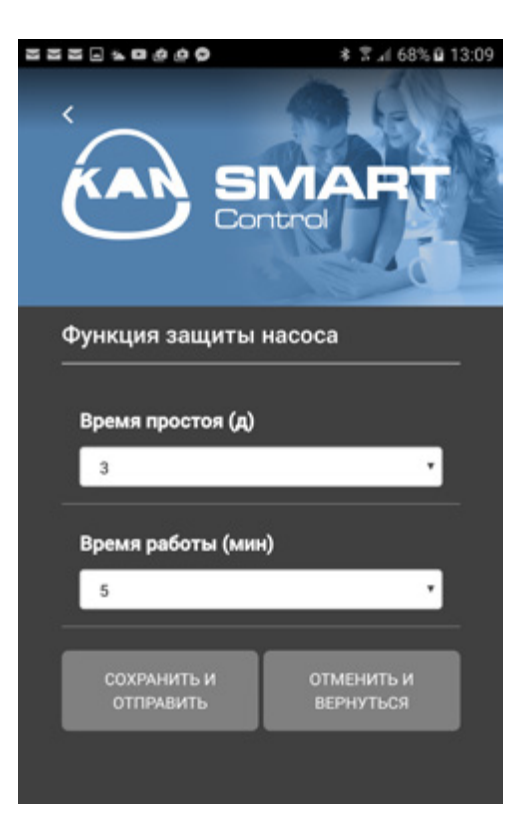

Функция защиты насоса - позволяет установить время простоя насоса в днях и время работы в минутах.

Функция защиты вентиля - позволяет установить время простоя вентиля в днях и время работы в минутах.

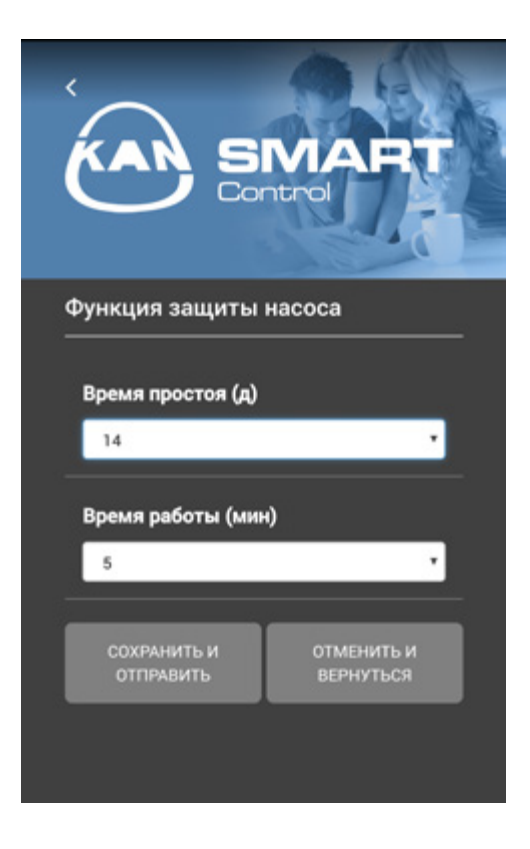

| SIMART<br>Control                             |
|-----------------------------------------------|
| Выход насоса                                  |
| Тип насоса                                    |
| Энергосберегающий насос 🔻                     |
| Выход                                         |
| Локальный 🔻                                   |
| Время до запуска насоса (мин)                 |
| 3                                             |
| Время до остановки насоса (мин)               |
| 3                                             |
| Минимальное время работы (мин)                |
| 20 🔻                                          |
| Минимальное время выбега (мин)                |
| 30 *                                          |
| Способ переключения                           |
| Нормальный 🔻                                  |
| СОХРАНИТЬ И ОТМЕНИТЬ И<br>ОТПРАВИТЬ ВЕРНУТЬСЯ |

Тип насоса – выбор используемого в системе насоса: Обычный насос или Энергосберегающий насос.

**Выход -** использование управления локальным насосом (для контуров, подключенных к данной клеммной колодке) или глобальным (для всей системы).

Время до запуска насоса - время до запуска насоса после приема сигнала подключения, по крайней мере, 1 сервопривода (касается стандартного насоса).

Время до остановки насоса время до выключения насоса после приема сигнала закрытия всех сервоприводов (касается стандартного насоса).

### Минимальное время работы

 минимальное время работы информирует о времени работы энергосберегающего насоса до момента его выключения.

**Минимальное время выбега** энергосберегающий насос: насос будет отключен только, когда может быть гарантировано минимальное время выбега/простоя.

Способ переключения - при использовании реле насоса как управляющего выхода, можно изменить способ действия реле.

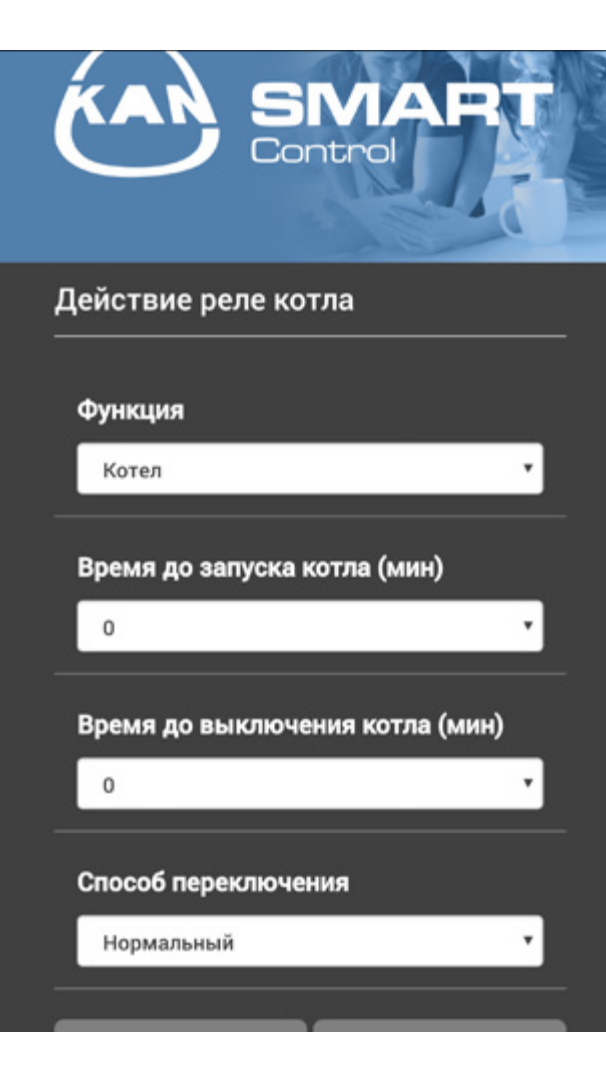

Функция реле котла / выход CO - выбор заключается в том, или коммутирующий выход должен служить для включения управления реле котла или в качестве управления ц.о. Выбор функции "выход CO" дает возможность для ручного переключения режима работы отопление/охлаждение с помощью приложения.

Время до запуска котла - время до запуска котла после приема сигнала подключения, по крайней мере, 1 сервопривода (касается стандартного насоса).

Время до выключения котла время до выключения котла после получения сигнала закрытия всех сервоприводов (касается стандартного насоса)

Способ переключения - при использовании реле насоса как управляющего выхода, можно изменить способ действия реле.

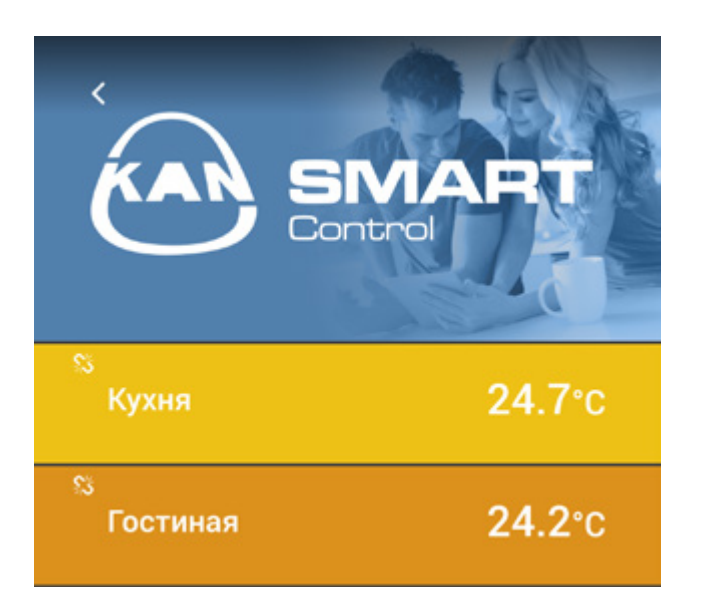

При выборе опции "настройки помещения" отображается список помещений (термостатов), подключенных к клеммной колодке. Выбираем помещение, в котором мы хотим изменить параметры

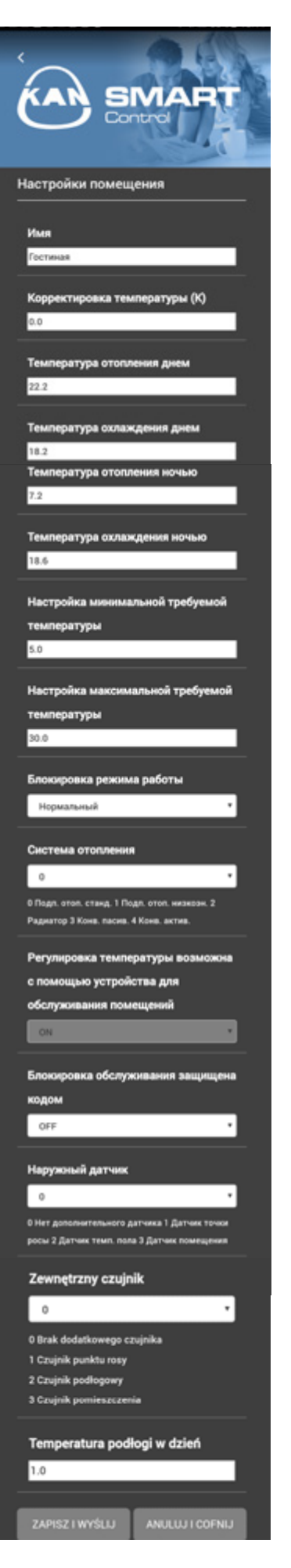

Nazwa pomieszczenia – wpisujemy indywidualną nazwę pomieszczenia

**Korekta temperatury** – w tym polu wpisujemy współczynnik korygujący. Wartości pomiędzy -2,0 do +2,0 z dokładnością do 0,1.

**Temperatura ogrzewania w dzień** – W tym miejscu można ustawić temperaturę żądaną dla ogrzewania w trybie dziennym.

**Temperatura chłodzenia w dzień** – W tym miejscu można ustawić temperaturę żądaną dla chłodzenia w trybie dziennym.

**Temperatura ogrzewania w nocy** – W tym miejscu można ustawić temperaturę żądaną dla ogrzewania w trybie nocnym.

**Temperatura chłodzenia w nocy** – W tym miejscu można ustawić temperaturę żądaną dla chłodzenia w trybie nocnym

**Ustawienie minimalnej żądanej temperatury** – w tym miejscu można ustalić minimalną temperaturę żądaną dla danego termostatu

**Ustawienie maksymalnej żądanej temperatury** – w tym miejscu można ustalić maksymalną temperaturę żądaną dla danego termostatu

**Blokada trybu pracy** – Przycisk ten umożliwia zablokowanie trybów ogrzewania lub chłodzenia dla poszczególnych stref ogrzewanych. W przypadku wybrania opcji "normalnie", żaden z trybów nie jest zablokowany.

**System ogrzewania** – Przycisk ten umożliwia wybór systemu wyrównywania temperatur, używanego w strefie ogrzewanej

Blokada obsługi – W polu wyboru można zdecydować, czy obsługa termostatu ma być chroniona kodem PIN

Zewnętrzny czujnik – wybieramy odpowiedni czujnik zewnętrzny

**Temperatura podłogi w dzień** – Niniejsze pole dialogowe jest aktywne jedynie w przypadku występowania czujnika podłogi. Umożliwia ustawienie minimalnej temperatury podłogi.

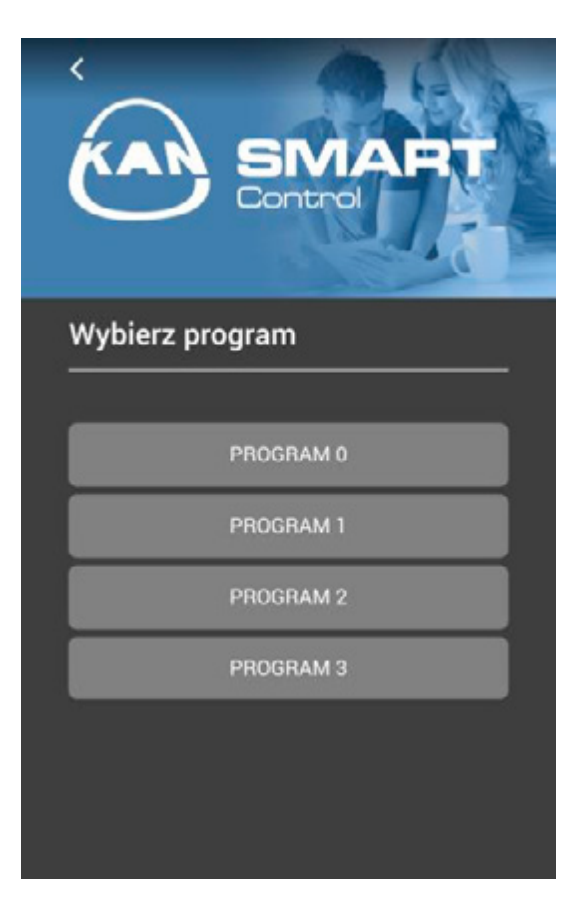

**Programy tygodniowe** – pozwalają na zmianę programów tygodniowych, które ustawiamy dla termostatów.

Mamy do dyspozycji 4 programy, które możemy skonfigurować w taki sposób, aby uzyskać optymalny komfort w pomieszczeniach i dostosować do naszych oczekiwań.

# SYSTEM **KAN-therm**

СИСТЕМА KAN-therm - это оптимально комплектная инсталляционная мультисистема, включающая в себя самые современные взаимно дополняющие технические решения в области инженерного оборудования внутреннего водоснабжения и отопления, пожаротушения, а также технологического оборудования.

Это превосходная реализация идеи универсальной системы, в которую заложен многолетний опыт и энтузиазм конструкторов KAN, а также строгий контроль качества материалов и готовой продукции. Это эффективное понимание потребностей строительного рынка, соответствующего требованиям жизнеспособного устойчивого строительства.

| Push Platinum                            |                                                                                                    |
|------------------------------------------|----------------------------------------------------------------------------------------------------|
| Push                                     |                                                                                                    |
| Press LBP                                |                                                                                                    |
| PP                                       | 91                                                                                                    |
| Steel                                    |                                                                                                    |
| Inox                                     |                                                                                                    |
| Sprinkler                                | the second second second second second second second second second second second second second second second se |
| Панельное отопление и<br>автоматика      | M                                                                                                    |
| Футбол Оборудование для<br>стадионов     | A A A A                                                                                                    |
| Монтажные шкафы и<br>коллекторные группы |                                                                                                    |

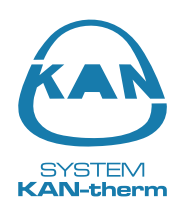

Представительства КАN в России:

### KAH-P

119361 Москва, Проектируемый проезд 1980, д. 4 тел/факс: +7 495 638 51 14, GSM: +7 909 960 81 77 e-mail: moscow@kan.com.ru

www.kan-therm.com